شـرح كيفية تشـغيل الانترنت بالواي فاي لأجـهزة

ECHOLINK FEMTO PRO ECHOLINK FEMTO PRO 2 ECHOLINK FEMTO PRO 3 ECHOLINK FEMTO PRO 4 ECHOLINK FEMTO PRO 5 ECHOLINK FEMTO PRO 6 ECHOLINK FEMTO LITE 2 ECHOLINK FEMTO LITE 3 ALPHAVISION AMIGO 2 ECHOLINK GRAND PRO لتشغيل الواي فاي على جهازك ، تحتاج إلى قطعة واي فاي .

هده هي أنواع قطع الواي فاي التي يمكنها العمل على جهازك RT5370/MT7601/ATBM6032

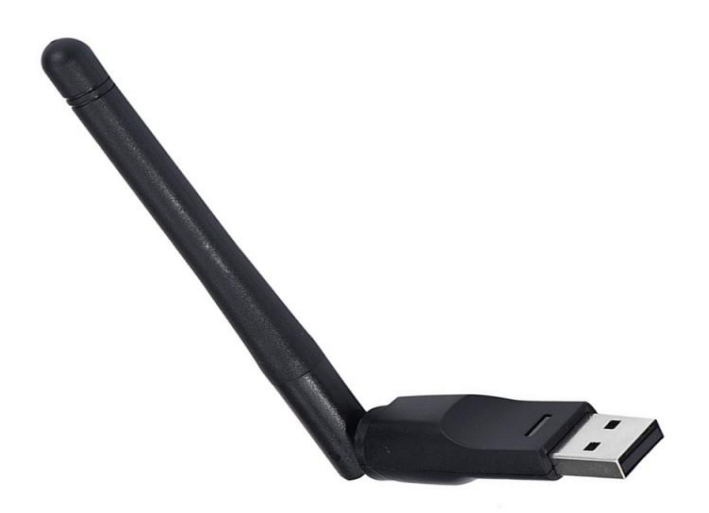

### 1) قم بتركيب قطعة الواي فاي مع جهازك

2) اضغط على زر **`Menu'** الخاص بريموت كونترول لدخول إلى الواجهة الرئيسية للجهاز

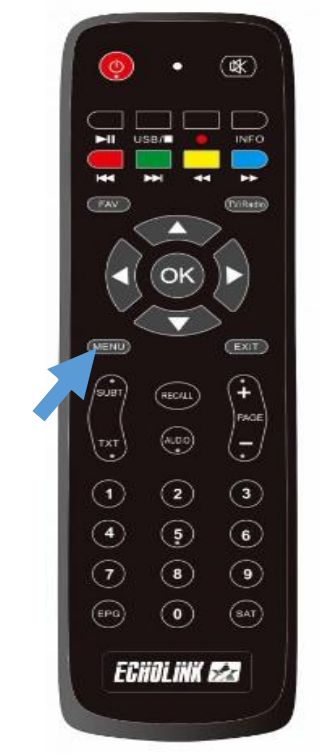

## 3) أدخل إلى خانة **'Réseau'**

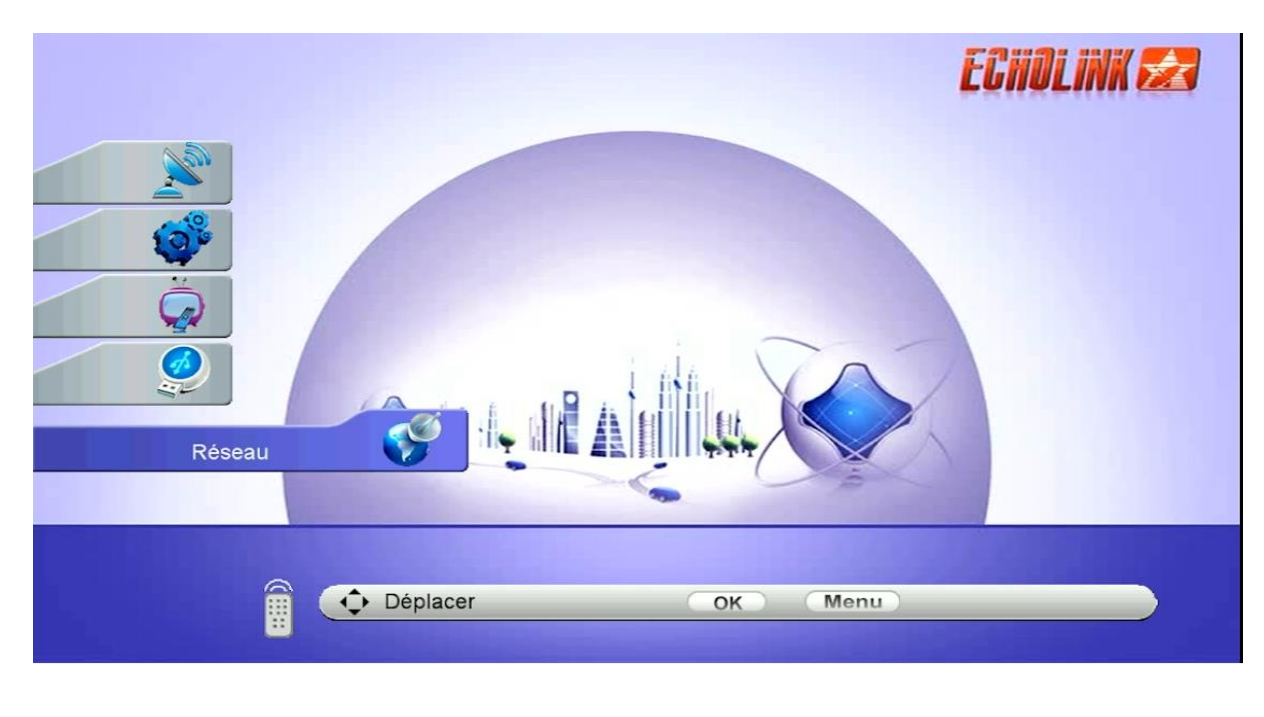

# 4) إضغط على **'Paramètre Réseau'**

| - | Réseau     |                                           | ECHOLINK 🜌 |
|---|------------|-------------------------------------------|------------|
|   | 3          | Paramètre Réseau<br>Application de Réseau |            |
|   | C Déplacer | OK Menu                                   |            |

### 5) إضغط على **'Search Access Pointer**

| Réglage Sans Fil |                                       | ECHOLINK 🛃 |
|------------------|---------------------------------------|------------|
| 3                | IP Situation<br>Search Access Pointer |            |
| Déplacer         | OK Menu                               |            |

### 6) إختر إسم الواي فاي الخاص بك ، تم إضغط على OK بالريموت كونترول

|                | Select Wireless Pointer                                                                                                    |        | ECHOLINK 🜌   |
|----------------|----------------------------------------------------------------------------------------------------|--------|--------------|
|                | 01 Linksys00158                                                                                                    | 🔒 100% | Disconnected |
| No.            | 02 ECHOLINK                                                                                                    | ≙ 100% | Disconnected |
| ()<br>()<br>() |                                                                                                    |        |              |
|                |                                                                                                    |        |              |
| <b>9</b>       |                                                                                                    |        |              |
|                | Refresh                                                                                                    | Other  | Forget WI-FI |
|                |                                                                                                    |        |              |
|                | and the second second se |        |              |

## 7) أدخل كلمة السر ، بعد دلك قم بالتأكيد بواسطة الزر الأحمر بالريموت كونترول

|             | Select Wirel  | ess Poir   | nter     |          |                            |               |      |        | ECIII    | ILINK 🛃 |
|-------------|---------------|------------|----------|----------|----------------------------|---------------|------|--------|----------|---------|
| - Alexandre | 01 Linksys00  | 158<br>Inp | ut wirel | ess rou  | <mark>≙</mark><br>ter pass | 100%<br>sword | Dis  | connec | ted      |         |
| Q           | Étendre       | A          | в        | С        | D                          | E             | F    | G      | н        |         |
| Ĝ           | Hors fonction | 1          | J        | к        | L                          | М             | N    | 0      | Р        |         |
|             | Retour        | Q          | R        | S        | T                          | U             | V    | W      | x        |         |
| ~           | Annuler       | 1          | @        | ~<br>#   | \$                         | -<br>%        | ^    | +<br>& | •        |         |
| Pat         | Déplacer      |            | [F/      | AV] Lar  | ngage                      |               |      | NFO    | Delete A |         |
|             | <u> ОК</u> 2  | Reto       | ur       | <u> </u> | Étend                      | lre           |      | Hors   | fonction |         |
|             | Dépl          | acer       |          |          | Co                         | ĸ             | Menu | D      |          |         |

#### مبروك عليك، تم الاتصال بالإنترنت بنجاح

| ECHOLINX     |      |       | Pointer | Select Wireless P | Ś  |     |
|--------------|------|-------|---------|-------------------|----|-----|
| Disconnected | 100% | ≙     |         | Linksys00158      | 01 | 5   |
| onnected     | 100% | ≙     |         | ECHOLINK          | 02 | No. |
|              |      |       |         |                   |    |     |
|              |      |       |         |                   |    |     |
| Forget WI-FI |      | Other |         | efresh            | R  |     |
|              |      |       |         |                   |    |     |
|              |      |       |         |                   |    |     |
| nu           | ок 🔿 | C     |         | Déplacer          |    |     |
| nu)          | ok ( |       |         | 🔶 Déplacer        |    |     |

#### الآن يمكنك الاستمتاع بمشاهدة تطبيق يوتيوب وباقي التطبيقات

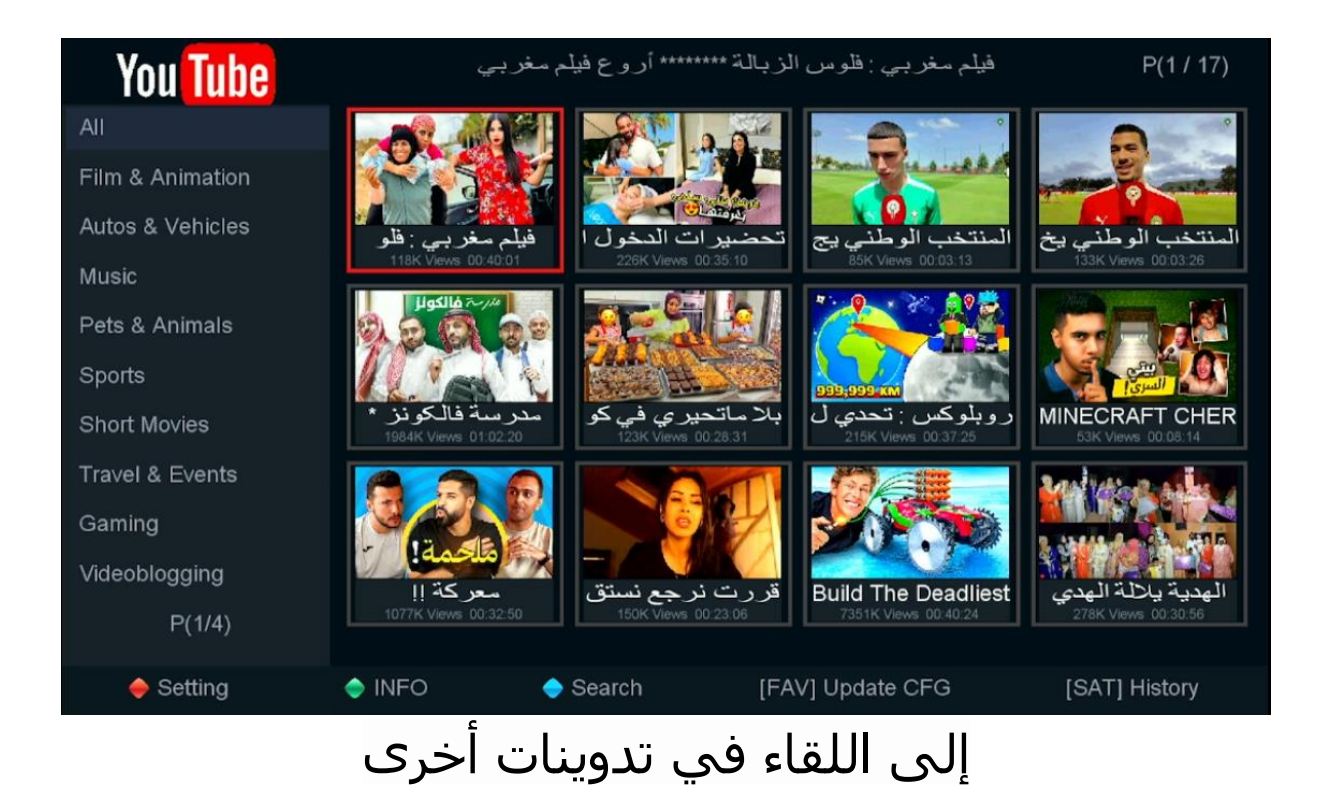